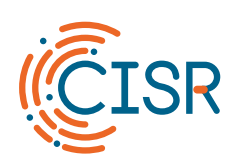

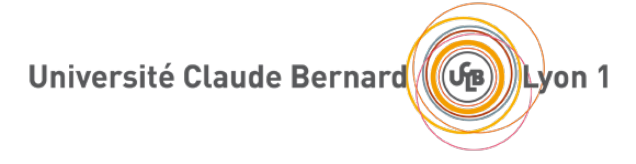

## Guide d'utilisation du Portail captif « invités » UCBL

Version 1.0, 13/03/2024

S. Saunier / M. Bach

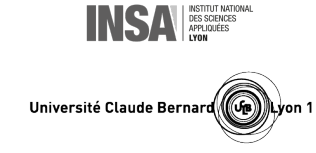

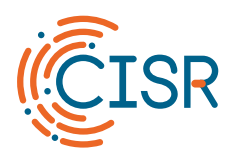

## Université Claude Bernard Université Claude Bernard

| 1. | Avant-propos                                                                    | . 3 |
|----|---------------------------------------------------------------------------------|-----|
| 2. | J'accède à la page d'accueil du portail captif                                  | . 3 |
| 3. | Je me connecte avec un compte réseau invité                                     | . 4 |
| 4. | Je me connecte avec mon compte institutionnel UCBL                              | . 5 |
| 5. | Je me connecte avec mon compte institutionnel d'un autre établissement français | . 7 |

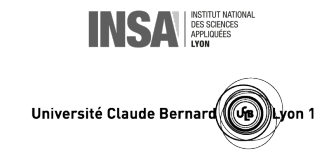

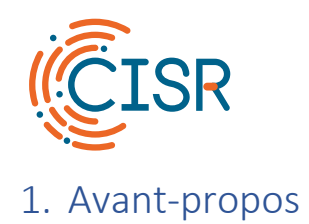

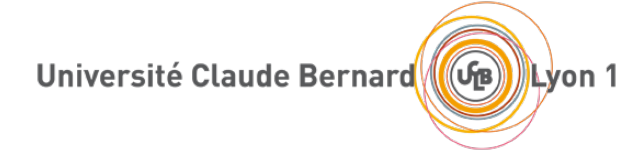

Le portail captif est principalement destiné à offrir un accès réseau limité de type « **invités** » aux **visiteurs** de l'Université Claude Bernard Lyon 1 (UCBL). Le portail est accessible sur tous les campus au travers du réseau Wi-Fi « **UCBL Portail** » et sur certaines prises réseaux filaires. À noter : lorsqu'il est utilisé au travers du réseau Wi-Fi, le portail captif n'assure pas la confidentialité du trafic réseau.

Les **personnels et étudiants de l'UCBL**, ainsi que les membres d'autres établissements de la communauté Enseignement Supérieur et Recherche, doivent, quant à eux, privilégier l'utilisation du réseau Wi-Fi « **eduroam** » pour bénéficier du meilleur niveau de sécurité et de performance ainsi que de droits d'accès plus étendus à Internet et aux ressources numériques de l'UCBL.

## 2. J'accède à la page d'accueil du portail captif

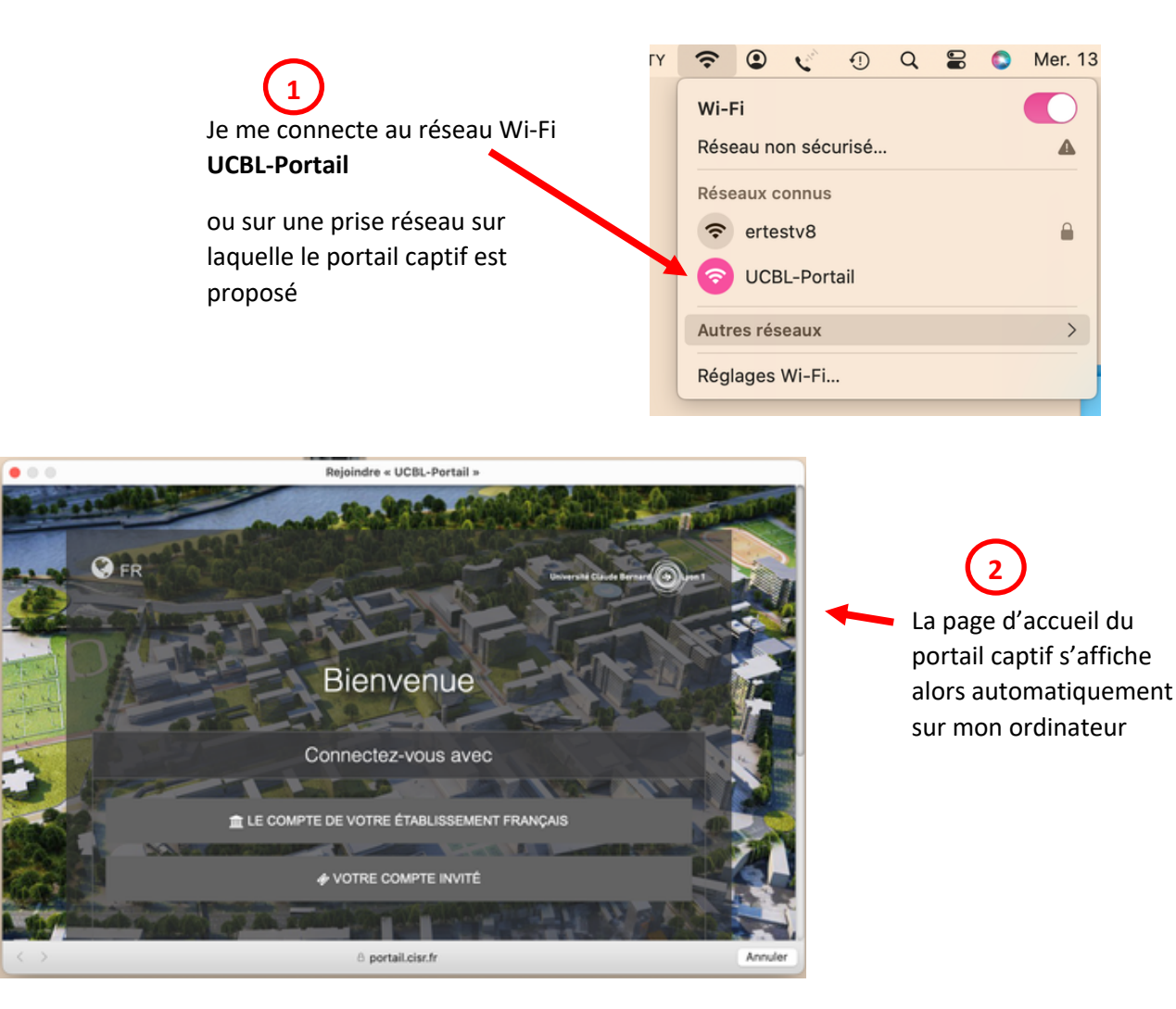

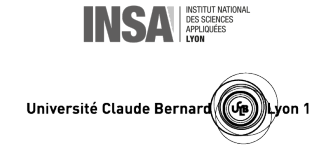

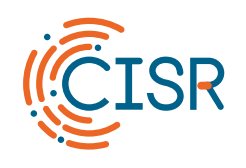

3. Je me connecte avec un compte réseau invité

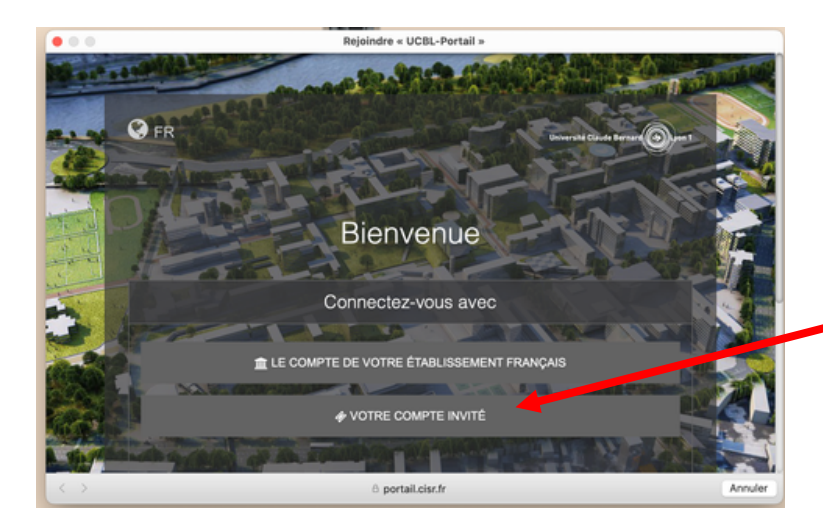

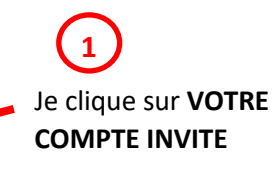

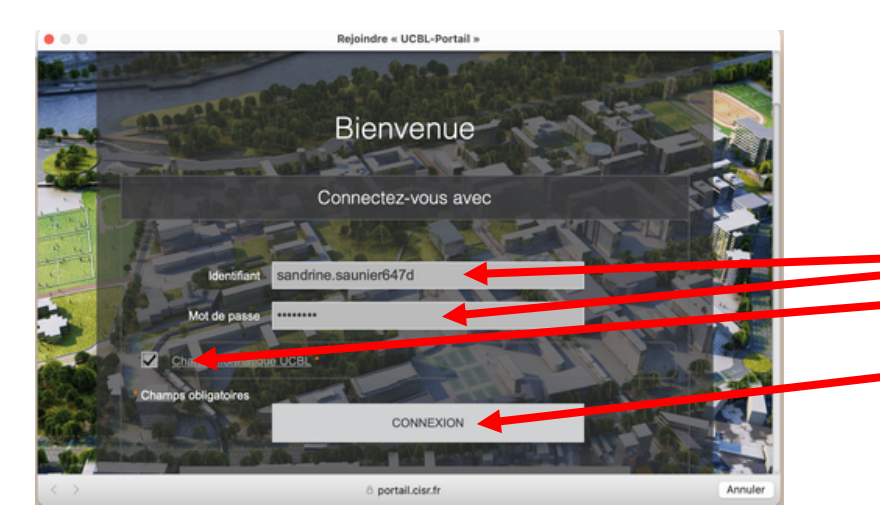

## 2

Je saisis mon **identifiant** et mon **mot de passe** de compte réseau invité, je coche **la case** de la charte informatique, je clique sur **CONNEXION** 

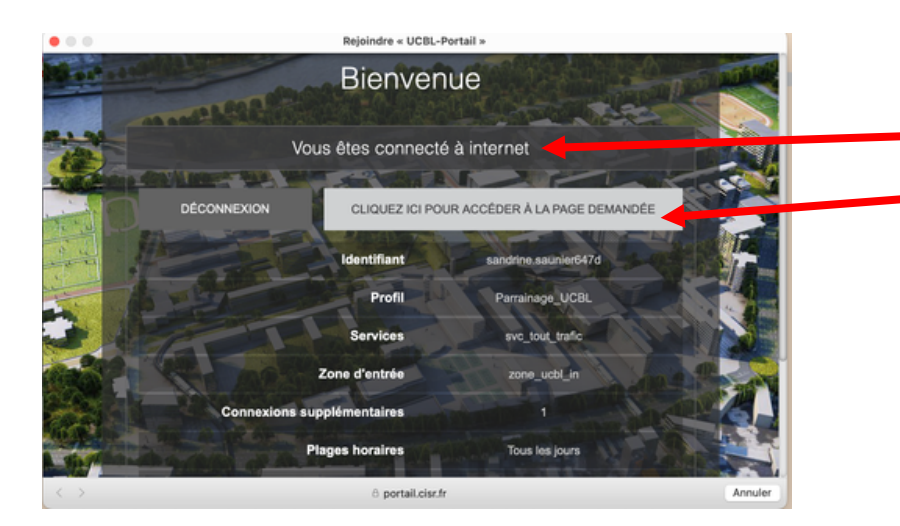

3

Je suis connecté(e) !

Je peux cliquer sur ACCEDER A LA PAGE DEMANDEE ou choisir d'ouvrir un navigateur pour accéder à Internet

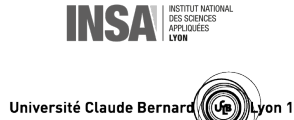

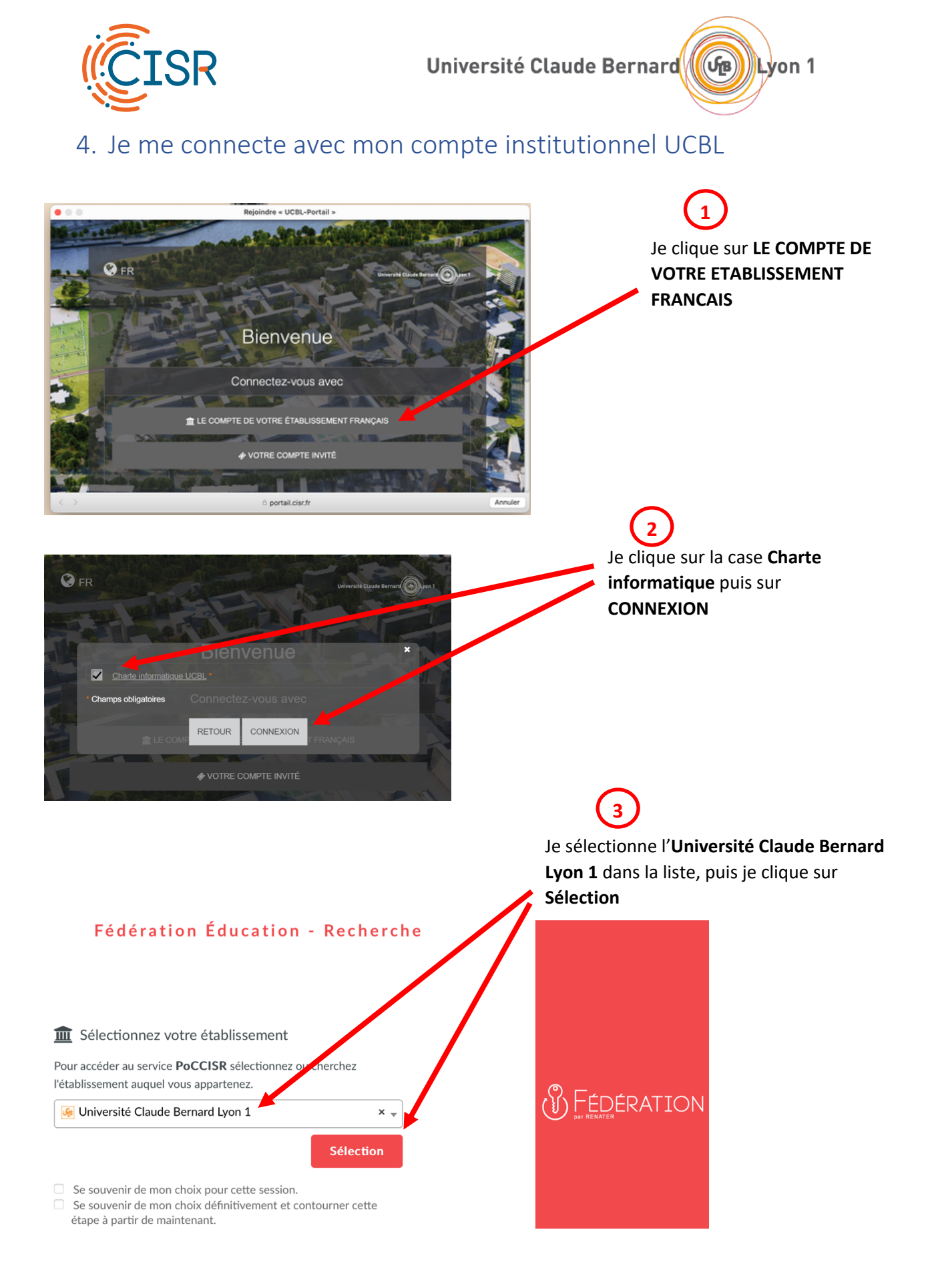

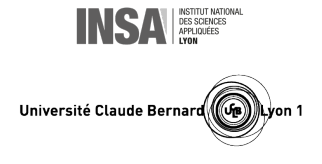

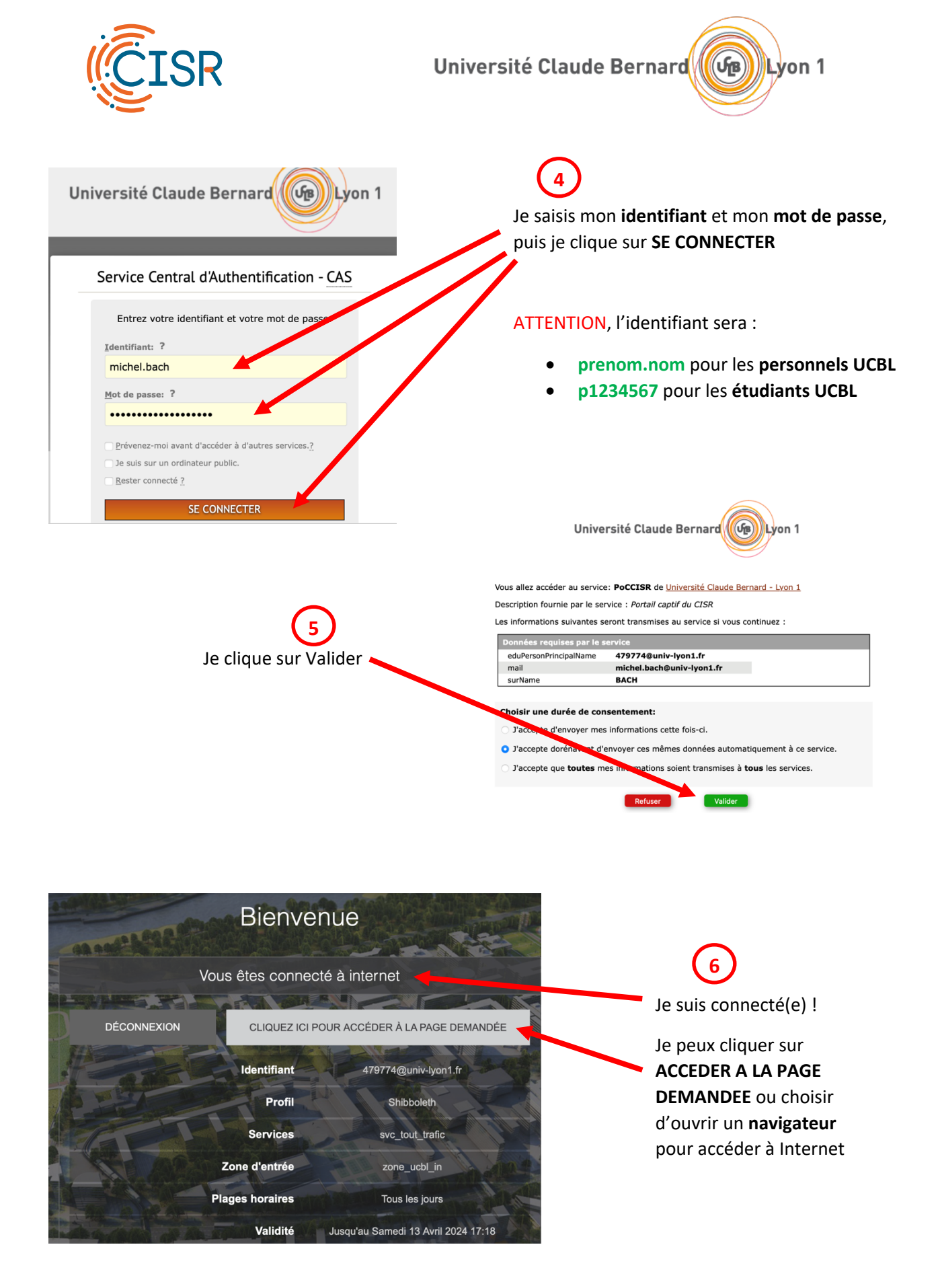

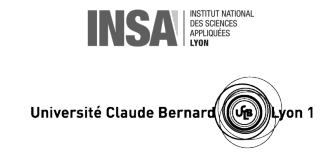

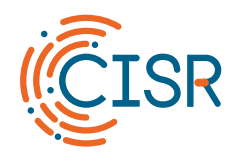

5. Je me connecte avec mon compte institutionnel d'un autre établissement français

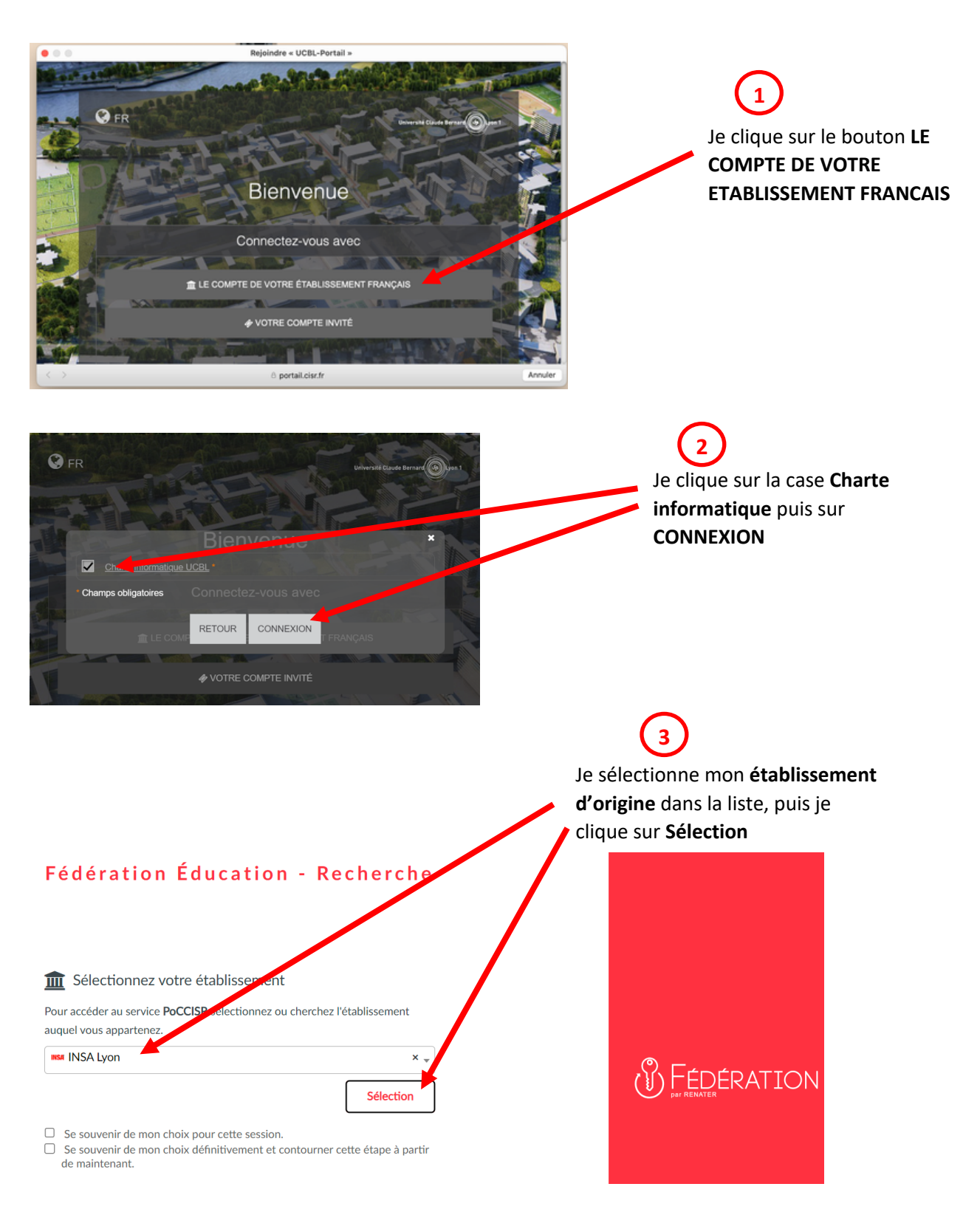

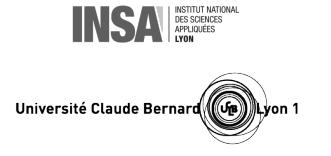

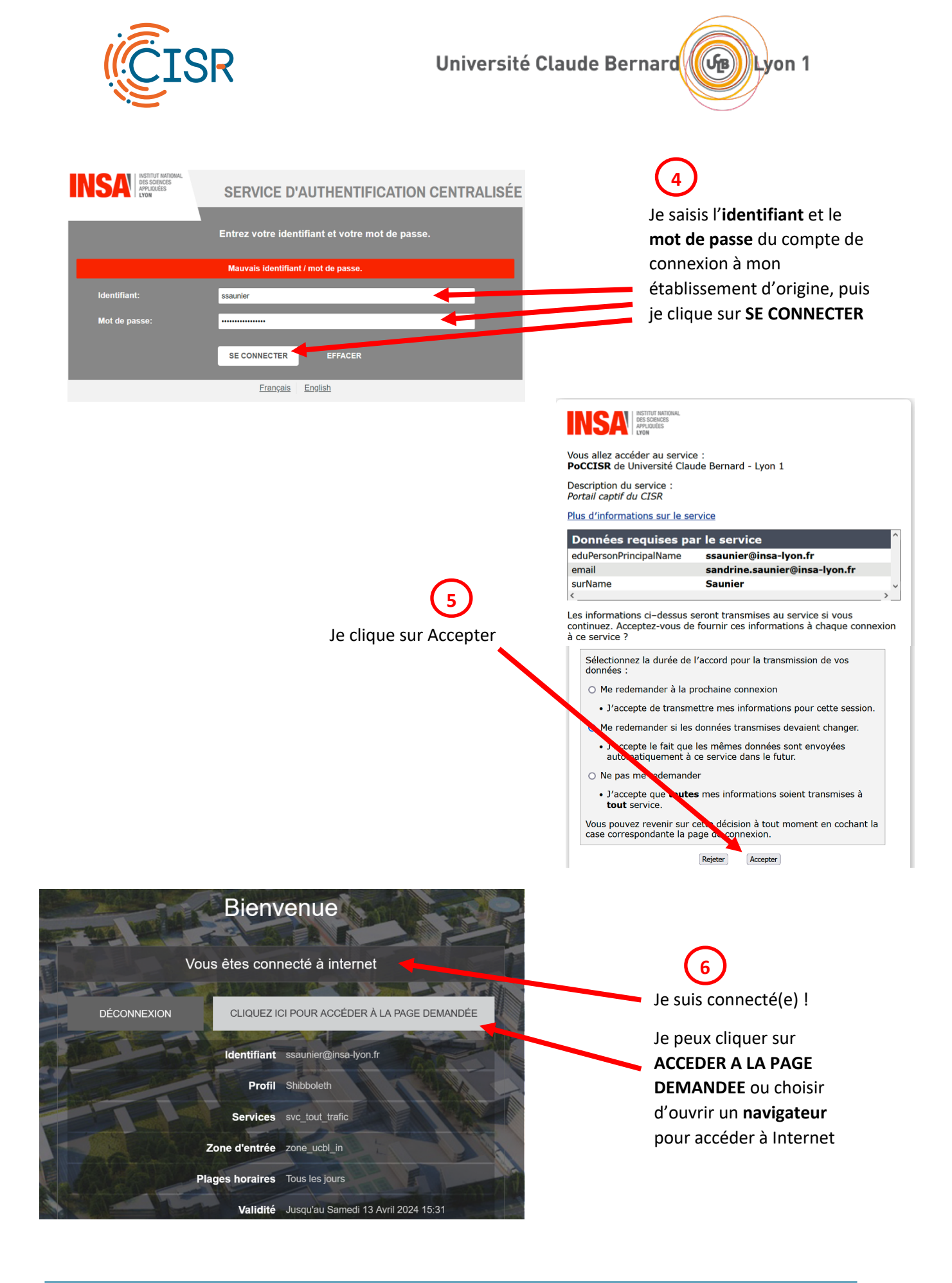

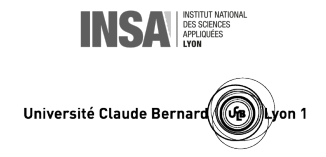